# **Enterprise Notes for Lodging EII 2018 to the SDB:**

#### Accessing the secure link to the CSO website:

To send information securely to the CSO via the Internet, you will need to go to the Internet address <a href="https://lodgedata.cso.ie">https://lodgedata.cso.ie</a>

### Login:

You will need to enter your username and password in the relevant spaces and click on the 'Login' button.

Your username is always in capital letters and your password is case sensitive and may have a mix of numbers, capital and small letters.

| ← → C                            |                        |                                                                                                  | <b>9</b> : |  |  |
|----------------------------------|------------------------|--------------------------------------------------------------------------------------------------|------------|--|--|
| An<br>Phríomh-Oifig<br>Staidrimh |                        | Central Statistics Office<br>Secure Deposit Box                                                  |            |  |  |
|                                  |                        | You will require an authorised username and password to access the CSO data lodgement site Login |            |  |  |
|                                  |                        | Please enter your Username and Password                                                          |            |  |  |
|                                  | Username:<br>Password: | Login                                                                                            |            |  |  |
| <u>CSO Home Page</u>             |                        |                                                                                                  |            |  |  |

#### Welcome screen:

After logging in, you will reach the welcome page. This page has some background information on the Secure Deposit Box and allows you to navigate to the data lodgement page using 'Click here to lodge data straight away' or to leave without lodging use 'Cancel and go to CSO Home Page' which will take you to the CSO Home Page (www.cso.ie)

|   | 谢 https://l                                                      | odgedata.cso.ie/webdep 🛛 🗙                                      | +                                   |                                                                           |                                     |            |          |        | ×   |
|---|------------------------------------------------------------------|-----------------------------------------------------------------|-------------------------------------|---------------------------------------------------------------------------|-------------------------------------|------------|----------|--------|-----|
| ſ | ← → C https://lodgedata.cso.ie/webdepositbox.nsf?Open            |                                                                 |                                     |                                                                           |                                     | Θ          | :        |        |     |
|   | Z                                                                | An<br>Phríomh-Oifig<br>Staidrimh                                | Central<br>Statistics<br>Office     | Secure Deposit Box<br>Welcome SESTESTS                                    |                                     |            |          |        |     |
|   | Having reach<br>your data wit                                    | ned this page you can be as<br>h the CSO. Alternatively you     | sured that all communicat<br>u may; | ons across this connection are now secure. Please read the informa        | tion below if you need to find out  | more a     | about lo | dging  |     |
|   | Click here to                                                    | o lodge your data straight                                      | <u>away</u> .                       | Cancel and go to CSO Home Page                                            |                                     |            |          |        |     |
|   | Your web bro                                                     | owser must be JavaScript an                                     | nd Secure Socket Layers             | SSL) enabled ( refer to your browser's Help if unsure ).                  |                                     |            |          |        |     |
|   | The time tak                                                     | en to transmit your data lodg                                   | gement may vary accordir            | g to the size of the attached file or text, and the speed of your interne | et connection.                      |            |          |        |     |
|   | You may sub                                                      | mit your data in the form of                                    | plain text, a file attachme         | t or both.                                                                |                                     |            |          |        |     |
| l | You may only<br>WinZip ) to p                                    | / lodge one file at a time. If y<br>ackage your files into one. | you need to lodge more th           | an one file you will need to make additional lodgements, or alternativ    | ely use a suitable file compression | on utility | y (the ( | CSO us | ses |
|   | There is a 10                                                    | Mb limit on attached files. E                                   | xecutable or infected files         | will not be accepted.                                                     |                                     |            |          |        |     |
|   | Where to ge                                                      | t help                                                          |                                     |                                                                           |                                     |            |          |        |     |
|   | Should you r                                                     | need any help with your appl                                    | lication or require further i       | formation, please call the CSO contact person who organised your          | registration for the Secure Depos   | it Box.    |          |        |     |
|   | Click here to lodge your data now Cancel and go to CSO Home Page |                                                                 |                                     |                                                                           |                                     |            |          |        |     |
| 1 |                                                                  |                                                                 |                                     |                                                                           |                                     |            |          |        |     |
|   | <u>CSO Home Page</u>                                             |                                                                 |                                     |                                                                           |                                     |            |          |        |     |
|   |                                                                  |                                                                 |                                     |                                                                           |                                     |            |          |        |     |
|   |                                                                  |                                                                 |                                     |                                                                           |                                     |            |          |        |     |
|   |                                                                  |                                                                 |                                     |                                                                           |                                     |            |          |        |     |
|   |                                                                  |                                                                 |                                     |                                                                           |                                     |            |          |        |     |
|   |                                                                  |                                                                 |                                     |                                                                           |                                     |            |          |        |     |
|   |                                                                  |                                                                 |                                     |                                                                           |                                     |            |          |        |     |
|   |                                                                  |                                                                 |                                     |                                                                           |                                     |            |          |        |     |
|   |                                                                  |                                                                 |                                     |                                                                           |                                     |            |          |        |     |
|   |                                                                  |                                                                 |                                     |                                                                           |                                     |            |          |        |     |
|   |                                                                  |                                                                 |                                     |                                                                           |                                     |            |          |        |     |
|   |                                                                  |                                                                 |                                     |                                                                           |                                     |            |          |        |     |
|   |                                                                  |                                                                 |                                     |                                                                           |                                     |            |          |        |     |

## Data Lodgement Page:

The data lodgement page provides the functionality for you to lodge the SES data files and add relevant text comments.

Select the name of the survey you are providing data for by clicking on the dropdown arrow next to 'CSO Survey Name', chose 'Structure of Earnings Survey' here.

Attach your SES EXCEL file using the 'Browse' button to locate the file you have stored locally. (Only one file can be attached per lodgement).

Enter any comments you may wish to add in the box 'Enter Textual Data'.

Press the 'Lodge Data' button to complete the data lodgement.

| 🎲 CSO Secure Data Lodgement 🗙 🕂          |                                                                       |   |   | × |
|------------------------------------------|-----------------------------------------------------------------------|---|---|---|
| ← → C A https://lodgedata.cso.ie/webdepo | sitbox.nsf/fLodgement?OpenForm                                        | a | θ | - |
| An<br>Phríomh-Oifig<br>Staidrimh         | Secure Deposit Box<br>Data Lodgement                                  |   |   |   |
| Your Business Name:                      | SES Test                                                              |   |   |   |
| Your Ref No :                            | EN87654321                                                            |   |   |   |
|                                          |                                                                       |   |   | _ |
|                                          | Please attach your data below and then press the "Lodge Data" button. |   |   |   |
| C SO Survey Area :                       | Structure of Earnings Survey V                                        |   |   |   |
| Attach Data File :                       | Choose File No file chosen                                            |   |   |   |
| And / or :                               |                                                                       |   |   |   |
| Enter Textual Data :                     | << Enter Text Here >>                                                 |   |   |   |
| Send Your Data :                         | Lodge Data Cancel and go to CSO Home Page                             |   |   |   |
|                                          | <u>CSO Home Page</u>                                                  |   |   |   |
|                                          |                                                                       |   |   |   |
|                                          |                                                                       |   |   |   |
|                                          |                                                                       |   |   |   |
|                                          |                                                                       |   |   |   |
|                                          |                                                                       |   |   |   |
|                                          |                                                                       |   |   |   |
|                                          |                                                                       |   |   |   |
|                                          |                                                                       |   |   |   |
|                                          |                                                                       |   |   |   |
|                                          |                                                                       |   |   |   |
|                                          |                                                                       |   | _ |   |

## Thank you page:

After lodging your file you will get a message to confirm that the data has been lodged. To continue lodging the SES chose the option to 'Click here to lodge another data file'.

To exit the system when you have lodged your file close down the thank you page.

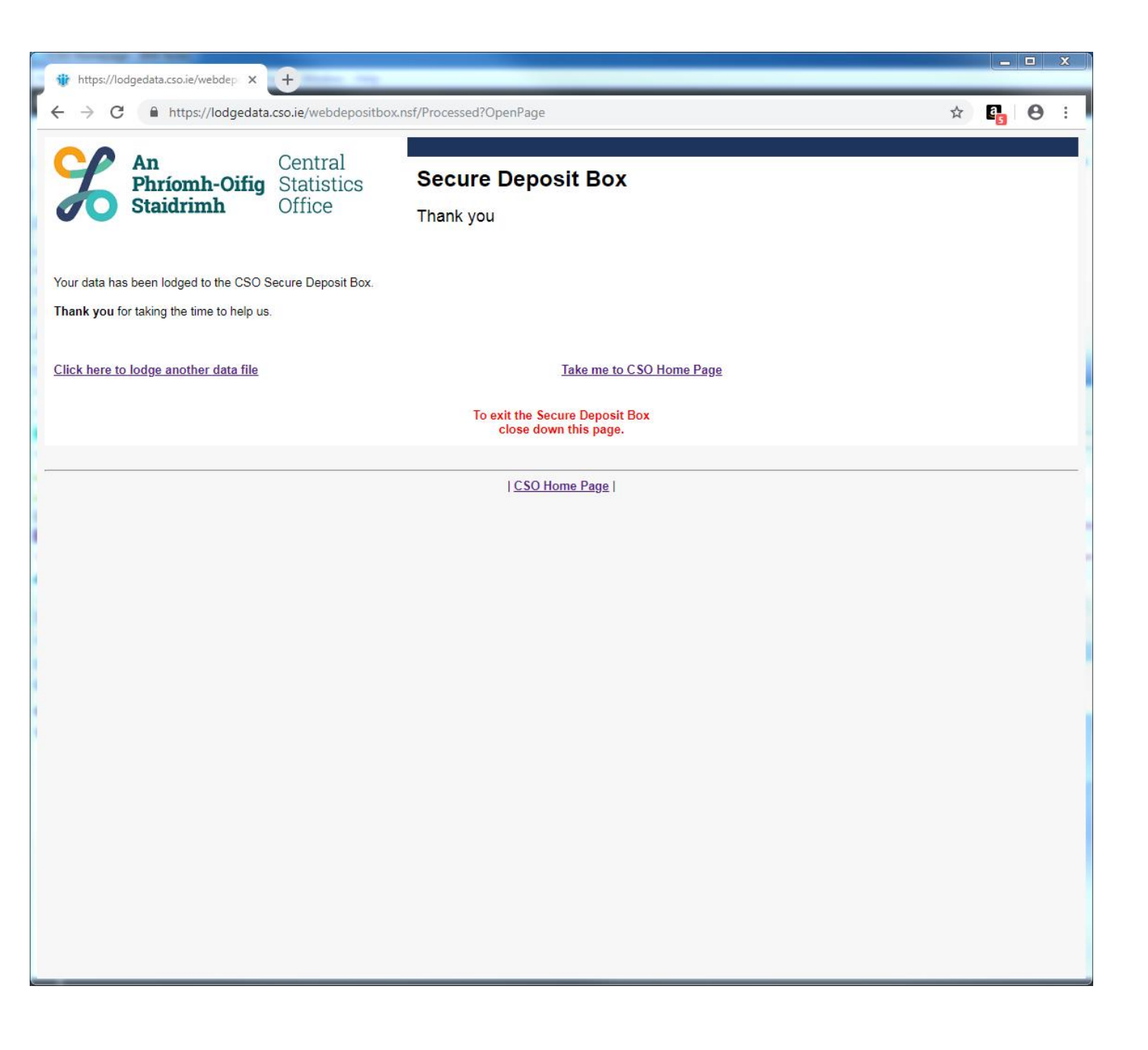